| CALS/EC - Windows Internet | et Explorer              |                                         |                                         |           |                   |          |
|----------------------------|--------------------------|-----------------------------------------|-----------------------------------------|-----------|-------------------|----------|
| 60000                      |                          |                                         | 2014年09月22日 11時3                        | 纷 CALS/E  | て 電子入札システム        | ø        |
| 電子入札システム                   | 入札情報サービス                 | 電子入札システム                                | 検証機能 説明要                                | 挨         |                   |          |
| ○ 簡易案件検索                   |                          |                                         | 入札                                      | .書        |                   | Î        |
| ◎ 調達案件検索                   | 発注者名称                    |                                         | 総務部                                     |           |                   |          |
| ○ 調達案件一覧                   | 案件番号                     |                                         | 999105010020140116                      |           |                   |          |
|                            | 案件名称                     |                                         | ●●市建設工事第201                             | 4100×号    |                   |          |
| • 入札状況一覧                   | 執行回数                     |                                         |                                         |           |                   |          |
| ○ 登録者情報                    | 禘切日時                     |                                         | 平成26年09月22日 12時                         | F00'7)`   |                   |          |
| 0保存データ表示                   | 入札金額半1                   | 角で入力してください]                             |                                         |           |                   |          |
|                            | (入力欄)                    |                                         | (表示欄)                                   |           |                   |          |
|                            |                          | 18000000                                | 円(税抜き)                                  |           | 18,000,000 円(税抜き) |          |
|                            |                          |                                         |                                         |           | 1800万円(税抜き)       |          |
|                            | <\"↓力番号                  |                                         | 999                                     |           |                   | E        |
|                            |                          |                                         |                                         |           |                   |          |
|                            | 契約申込み化                   | 時(及014容訊明書)月                            | R語のつえ、上記 金額 こより                         | へれします。    |                   |          |
|                            | +                        |                                         |                                         | 添付資料追加    |                   | 2000     |
|                            | 内訳書                      |                                         |                                         | 削除        | ■ C.¥添付資料¥内訳書     |          |
|                            | ※ 添付資料<br>尚、添付<br>※ 発注者が | の送付可能サイズは<br>ファイルは、ウィルスチ<br> 指定したファイル形式 | 2MB以内です。<br>Fェックを最新版のチェック<br>で添付してください。 | データで行って下る | <b>ວ</b> ່ເນ.     |          |
|                            | 企業₪                      |                                         | 9991000000074489                        |           |                   |          |
|                            | 企業名称                     |                                         | (株)テスト工務店94                             |           |                   |          |
|                            | 氏名                       |                                         | テスト 4太郎                                 |           |                   |          |
|                            | <連絡先>                    |                                         |                                         | 神经之名 "这小孩 |                   |          |
|                            | 商号(連絡先:                  | 名称)                                     | (株)テスト上務店94                             |           |                   |          |
|                            | 氏名                       |                                         | テスト タロウ                                 |           |                   |          |
|                            | 住所                       |                                         | 大阪府大阪市北区                                |           |                   |          |
|                            | 雷託番号                     |                                         | 06-6105-0843                            |           |                   |          |
|                            |                          |                                         |                                         |           |                   | 101      |
|                            |                          |                                         |                                         |           |                   | ₫ 100% ▼ |

| CALS/EC - Windows Inter                    | net Explorer                                       |                                                 |                                | 3    |
|--------------------------------------------|----------------------------------------------------|-------------------------------------------------|--------------------------------|------|
| 0000                                       |                                                    | 2014年09月22日 11時39分                              | CALS/EC 電子入札システム               | 3    |
| 電子入札システム                                   | 入礼情報サービス 電子入札システ                                   | ム 検証機能 説明要求                                     |                                |      |
| • 簡易案件検索                                   |                                                    | 入札書                                             |                                | Î    |
| <ul> <li>調達案件検索</li> <li>調達案件一覧</li> </ul> | 発注者名称<br>案件番号<br>案件名称                              | 総務部<br>999105010020140116<br>●●市建設工事第20141003   | ×号                             |      |
| ○ 入札状況一覧                                   | 執行回数                                               |                                                 |                                |      |
| 空 登録者情報                                    | 禘切日時                                               | 平成26年09月22日 12時00分                              |                                |      |
| 0保存データ表示                                   | 入札金額半角で入力してくださ                                     | s()]                                            |                                |      |
|                                            | (入力欄)                                              | (表示欄)                                           |                                |      |
|                                            | 18000000                                           | 円(税抜き)                                          | 18,000,000 円(税抜き)              | ŝ    |
|                                            |                                                    |                                                 | 1800万円(税抜き)                    |      |
|                                            | くじ入力番号                                             | 999                                             |                                | н    |
|                                            | 初约中间2003年(3月7)(内容前旧)                               | ■)承諾のろう ト記会劇ニトルルヨー:                             | <b>≠ 7</b>                     |      |
|                                            | 実利中心の心特(次して)を説われ                                   | 音/ANIAOVJA、上記並留により八礼し。<br>                      | d. 9 o                         |      |
|                                            | C:¥添付資料¥内訳書.dd<br>内訳書                              | pc                                              | 添付資料追加<br>C¥添付資料¥内訳書 参照…<br>削除 |      |
|                                            | ※ 添付資料の送付可能サイス<br>尚、添付ファイルは、ウィル<br>※ 発注者が指定したファイルは | くは2MB以内です。<br>スチェックを最新版のチェックデータ<br>形式で添付してください。 | で行って下さい。                       |      |
|                                            | 企業₪                                                | 999100000074489                                 |                                |      |
|                                            | 企業名称                                               | (株)テスト工務店94                                     |                                |      |
|                                            | 氏名                                                 | テスト 4太郎                                         | 添付ファイルが複数ある場                   |      |
|                                            | <連絡先>                                              |                                                 | 合の操作方法は、技術資                    |      |
|                                            | 商号(連絡先名称)                                          | (秣)テスト工務店94                                     | 判と同じです                         |      |
|                                            | 氏名                                                 | テスト タロウ                                         |                                |      |
|                                            | 住所                                                 | 大阪府大阪市北区                                        |                                |      |
|                                            | 雷託兼号                                               | 06-6105-0843                                    |                                | Ŧ    |
|                                            |                                                    |                                                 | 102                            |      |
|                                            |                                                    |                                                 | € 100% <b>▼</b>                | - 38 |

| CALS/EC - Windows Internet | Explorer                                                                                              |                                                                                                    |                           |                |                           |
|----------------------------|----------------------------------------------------------------------------------------------------|----------------------------------------------------------------------------------------------------|---------------------------|----------------|---------------------------|
| 60000                      |                                                                                                    | 2014年09月22日 11時3                                                                                                    | <sub>9分</sub> CALS/EC 電子入 | <b>札システム</b>   | ø                         |
| 電子入札システム                   | 入札情報サービス 電子入札                                                                                         | レシステム 検証機能 説明要<br>平応26年09月22日 12世                                                                                     | <b>求</b><br>#00分          |                | and a second state of the |
| ○ 簡易案件検索                   | 入札金額 <b>半角で入力</b> し                                                                                   | 「 パルエロ + いの / パニニ トニー                                                                                                 | ,                         |                |                           |
| 0 調達窓供給索                   | (入力欄)                                                                                                 | (表示欄)                                                                                                    |                           |                |                           |
| · 细速安开一些                   | 1800                                                                                                  | 00000 円(税抜き)                                                                                                    | 18,000                    | ,000 円(税抜き)    |                           |
| 2 調達条件一見                   |                                                                                                    |                                                                                                    | 1800                      | )万円(税抜き)       |                           |
| • 人札状況一覧                   | くじ入力番号                                                                                                | 999                                                                                                    |                           |                |                           |
| ○ 登録者情報                    | 契約申込み心得(及び内                                                                                           | 「容説明書)承諾のうえ、上記金額により                                                                                                   | 入札します。                    |                |                           |
| ○ 保存データ表示                  | C:¥添付資料¥I                                                                                             | <br>内訳書.doc                                                                                                    | 添付資料追加                    |                |                           |
|                            | 内訳書                                                                                                   |                                                                                                    | 削除                        | C¥添付資料¥内訳書 参照… |                           |
|                            | * ぶら見れの送らり<br>尚、添付ファイルは<br>※ 発注者が指定した<br>企業 2<br>企業名称<br>氏名<br><連絡先><br>商号(連絡先名称)<br>氏名<br>住所<br>電話番号 | (株)テスト工務店94<br>(株)テスト工務店94<br>テスト 4太郎<br>(株)テスト工務店94<br>テスト 4太郎<br>(株)テスト工務店94<br>テスト 90ウ<br>大阪府大阪市北区<br>06-6105-0843 | データで行って下さい。               |                | 1                         |
|                            | E-Mail                                                                                                | aaa@aa.com                                                                                                    |                           |                |                           |
|                            |                                                                                                    | 提出內容確認                                                                                                    | 戻る                        |                | 102                       |
|                            |                                                                                                    |                                                                                                    |                           |                | € 100% ▼                  |

| CALS    | FC - | Wind | OWS   | Intern   | et l  | Exn   | orer  |
|---------|------|------|-------|----------|-------|-------|-------|
| Cricoly |      |      | Oved. | THE CLUB | LLL I | - API | OLCI. |

| 60000                                                                     | 2014年09月22日 11時39分 <b>CALS/EC</b> 電子入札システム                                                                                                    | Ø      |
|---------------------------------------------------------------------------|----------------------------------------------------------------------------------------------------|--------|
| 電子入札システム                                                                  | 入札情報サービス 電子入札システム 検証機能 説明要求                                                                                                    |        |
| ◎ 簡易案件検索                                                                  | 入札書                                                                                                    |        |
| <ul> <li>調達案件検索</li> <li>調達案件一覧</li> <li>入札状況一覧</li> <li>登録者情報</li> </ul> | <ul> <li>発注者名称 総務部</li> <li>案件番号 999105010020140116</li> <li>案件名称 ●●市建設工事第2014100×号</li> <li>執行回数 1回目</li> <li>締切日時 平成26年09月22日12時00分</li> <li>&gt;11 令類</li> </ul> |        |
| ◎ 保存データ表示                                                                 | (入力欄)<br>(入力欄)<br>18000000 円(税抜き)<br>18,000,000 円(税抜き)                                                                                                    |        |
|                                                                           | 1800万円(税抜き)                                                                                                    |        |
|                                                                           | くじ入力番号 999                                                                                                    |        |
|                                                                           | 契約申込み心得(及び内容説明書)承諾のうえ、上記金額により入札します。                                                                                                    |        |
|                                                                           | 内訳書                                                                                                    | Е      |
|                                                                           | 企業D 999100000074489                                                                                                    | 10000  |
|                                                                           | 企業名称 (株)テスト工務店94                                                                                                    |        |
|                                                                           | 氏名 テスト 4太郎<br>< 連絡先 >                                                                                                    |        |
|                                                                           | 高号(連絡先名称) (株)テスト工務店94                                                                                                    |        |
|                                                                           | 氏名 テスト タロウ                                                                                                    |        |
|                                                                           | 住所                                                                                                    |        |
|                                                                           | 電話番号 06-6105-0843<br>F-Mail asa@aa.com                                                                                                    |        |
|                                                                           |                                                                                                    |        |
|                                                                           | 印刷を行ってから、入札書提出ボタンを押下してください                                                                                                    |        |
|                                                                           | 印刷 入札書提出 戻る                                                                                                    | Ţ      |
|                                                                           | 10                                                                                                    | 1      |
|                                                                           |                                                                                                    | 100% - |

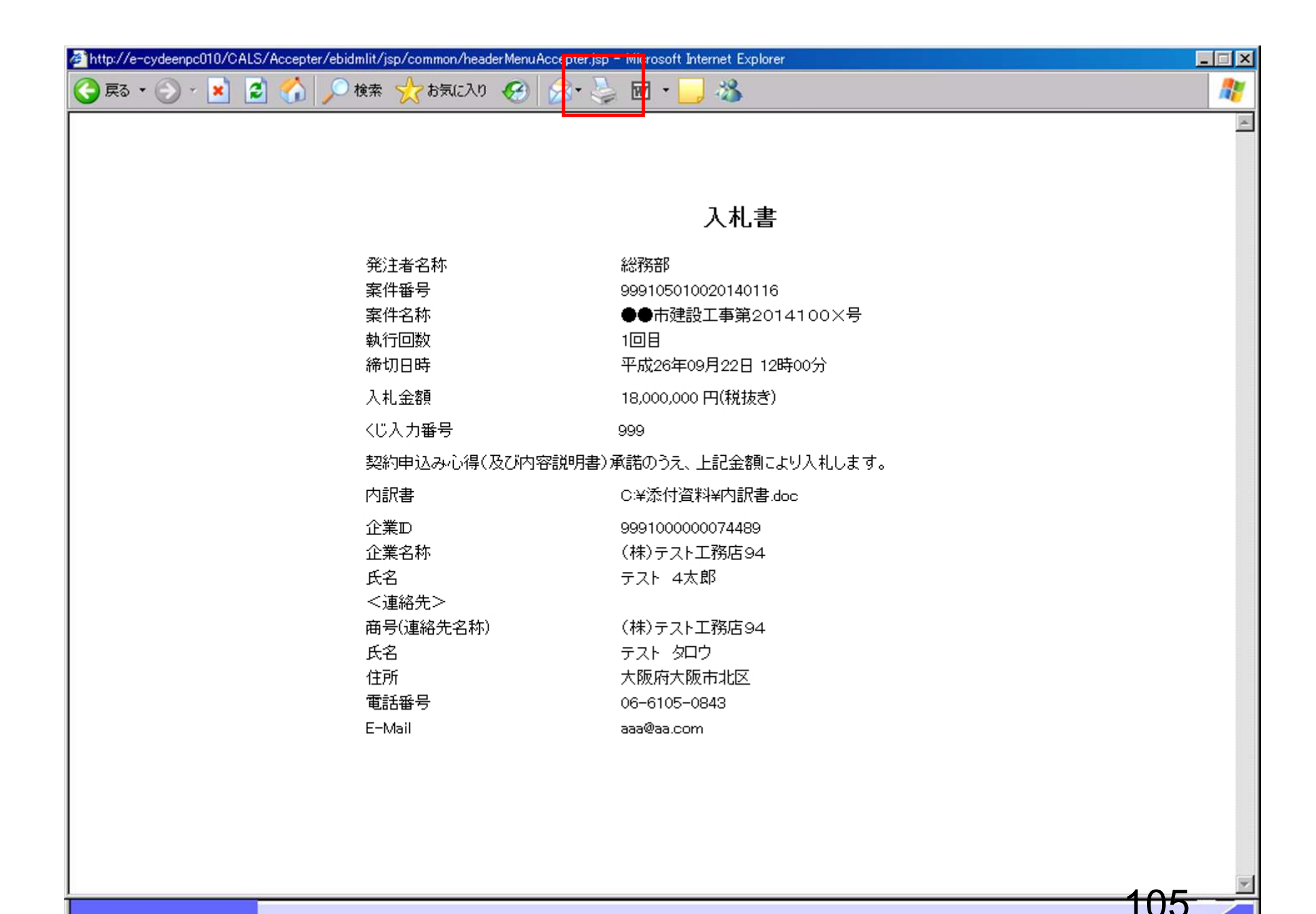

| CALS    | FC - | Wind | OWS   | Intern   | et l  | Exn   | orer  |
|---------|------|------|-------|----------|-------|-------|-------|
| Cricoly |      |      | Oved. | THE CLUB | LLL I | - API | OLCI. |

|  | - 22 |
|--|------|
|--|------|

| 0000                                                             | 2014年09月22日 11時39分 <b>CALS/EC</b> 電子入札システム                                                                                           | Ø |
|------------------------------------------------------------------|----------------------------------------------------------------------------------------------------|---|
| 電子入札システム                                                         | 入札情報サービス 電子入札システム 検証機能 説明要求                                                                                                    |   |
| ◎ 簡易案件検索                                                         | 入札書                                                                                                    | • |
| ○ 調達案件検索<br>○ 調達案件一覧<br>○ 入札状況一覧                                 | 発注者名称     総務部       案件番号     999105010020140116       案件名称     ●●市建設工事第2014100×号       執行回数     1回目       締切日時     平成26年09月22日12時00分 |   |
| <ul> <li>         ・登録者情報         ・         ・         ・</li></ul> | 入札金額<br>(入力欄) (表示欄)                                                                                                    |   |
|                                                                  | 18000000 円(税抜き) 18,000,000 円(税抜き)                                                                                                    |   |
|                                                                  |                                                                                                    |   |
|                                                                  | くじ入力番号 999                                                                                                    |   |
|                                                                  | 契約申込み心得(及び内容説明書)承諾のうえ、上記金額により入札します。                                                                                                  |   |
|                                                                  | 内訳書 C¥添付資料¥内訳書.doc                                                                                                    | н |
|                                                                  | 企業D 999100000074489<br>企業名称 (株)テスト工務店94<br>氏名 テスト 4太郎                                                                                |   |
|                                                                  | <連絡先><br>商号(連絡先名称) (株)テスト工務店94<br>氏名 テスト タロウ<br>住所 大阪府大阪市北区<br>電話番号 06-6105-0843<br>E-Mail aaa@aa.com                                |   |
|                                                                  | 印刷を行ってから、入札書提出ボタンを押下してください                                                                                                    |   |
|                                                                  | 印刷 入札書提出 戻る                                                                                                    |   |
|                                                                  | 100                                                                                                    |   |
|                                                                  |                                                                                                    | • |

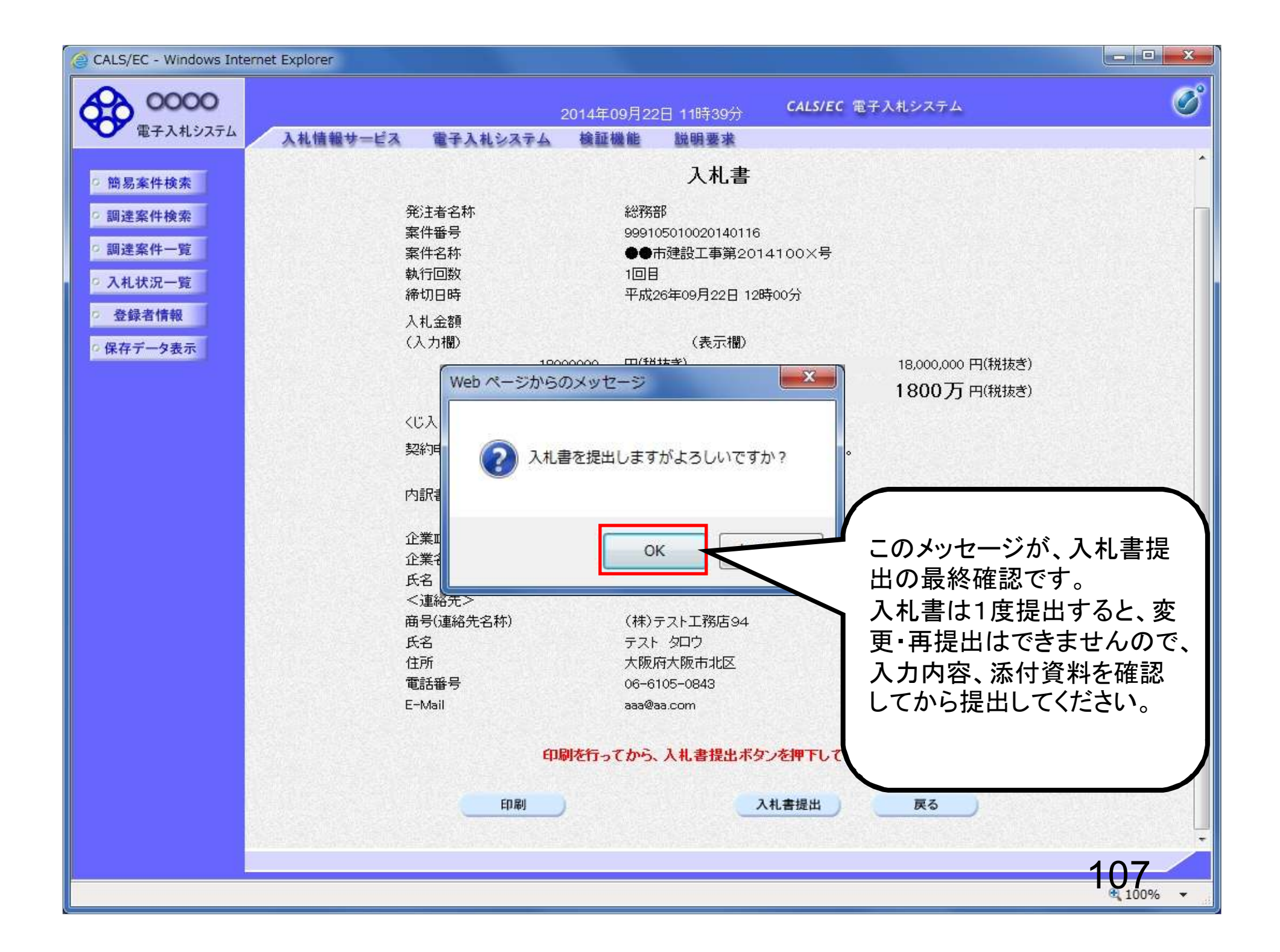

| CALS/EC - Windows Interr   | met Explorer                                    |                    |
|----------------------------|-------------------------------------------------|--------------------|
| 0000                       | 2014年09月22日 11時40分 <b>CALS/EC</b> 電子入札システム      | ø                  |
| 電子入札システム                   | 入札情報サービス 電子入札システム 検証機能 説明要求                     |                    |
| ○ 簡易案件検索                   | λ 札 聿受信確認通知                                     |                    |
| 0 調達家供給壶                   |                                                 |                    |
| 副法来打扰来                     |                                                 |                    |
| ○ 調達案件一覧                   | 案件番号 999105010020140116                         |                    |
| <ul> <li>入札状況一覧</li> </ul> | 案件名称 ●●市建設工事第2014100×号                          |                    |
| ○ 登録者情報                    |                                                 | Contraction of the |
|                            | 締切日時 半成26年09月22日 12時00分<br>企業取 200100000074490  |                    |
| 0 休仔ナーダ衣示                  | 企業名称 (株)テスト工務店94                                |                    |
|                            |                                                 |                    |
|                            | 〈連絡先〉                                           |                    |
|                            | 商号(連絡先名称) (株)テスト工務店94                           |                    |
|                            | したら デスト タログ<br>住所 大阪府大阪市北区                      |                    |
|                            | 電話番号 06-6105-0843                               |                    |
|                            | E-Mail aaa@aa.com                               |                    |
|                            | 入札書提出日時 平成26年09月22日 11時40分08秒                   |                    |
|                            | 印刷を行ってから、人札 状況一覧ボタンを押下してください<br>印刷 入札書保存 入札状況一覧 |                    |
|                            |                                                 | 108                |
|                            |                                                 | <b>€</b> 100% ▼    |

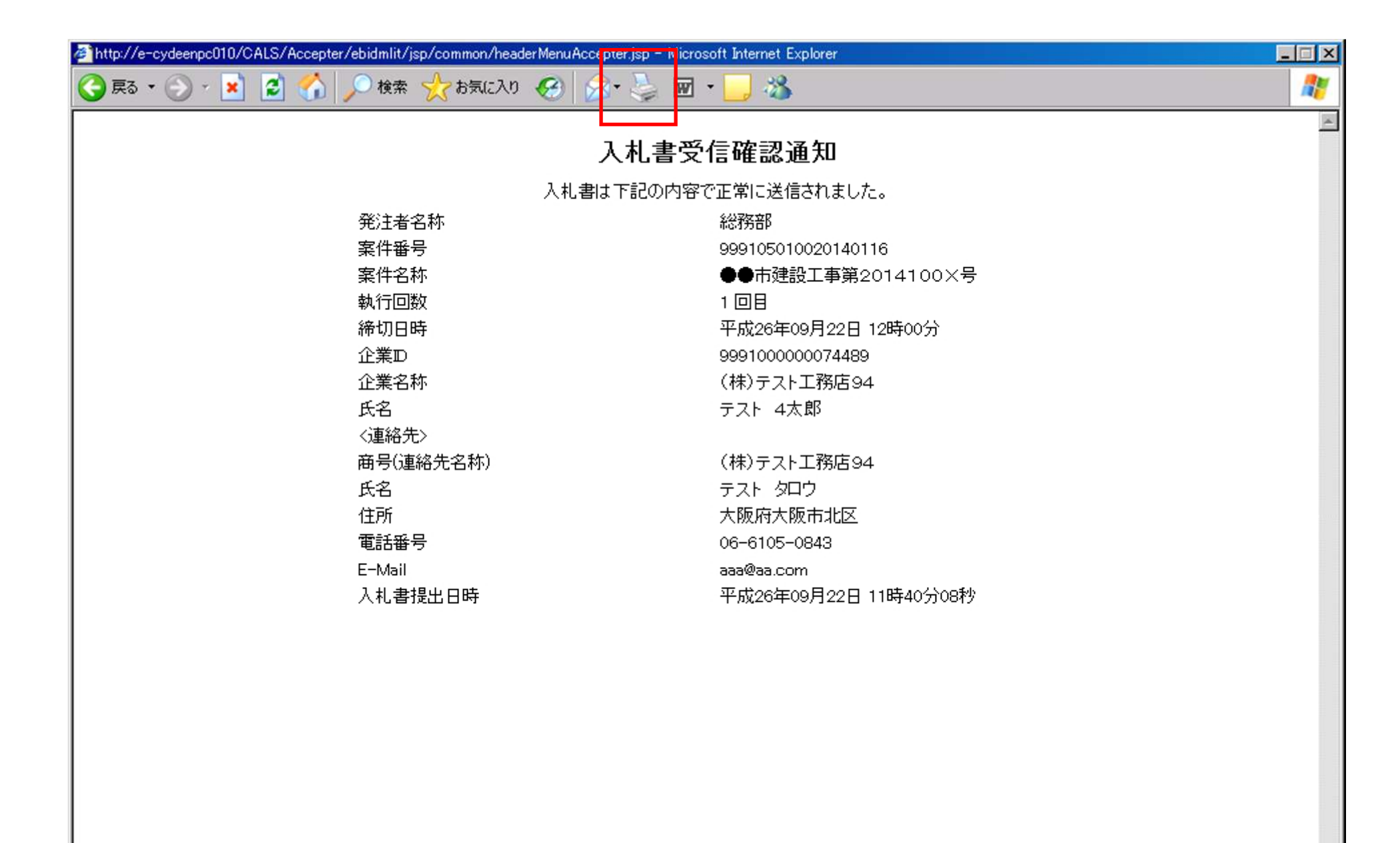

| 🞯 CALS/EC - Windows Int    | iternet Explorer                                  | ) x        |
|----------------------------|---------------------------------------------------|------------|
| 0000                       | 2014年09月22日 11時40分 CALS/EC 電子入札システム               | Ø          |
| 電子入札システム                   | 入札情報サービス 電子入札システム 検証機能 説明要求                       |            |
| ◎ 簡易案件検索                   | 入札書受信確認通知                                         |            |
| ○ 調達案件検索                   | 入札書は下記の内容で正常に送信されました。                             |            |
| <ul> <li>調達案件一覧</li> </ul> | 発注者名称 総務部                                         |            |
| ○ 入札状況一覧                   | 案件番号 999105010020140116<br>家件名称 ●●市建設工事第2014100×号 |            |
| 0 各绿者情報                    | 執行回数 1回目                                          |            |
|                            | 締切日時 平成26年09月22日 12時00分<br>小業市                    |            |
| 0 保存 アータ 表示                | 11年D 999100000074489<br>企業名称 (株)テスト工務店94          |            |
|                            | 氏名<br>テスト 4太郎                                     | Start A    |
|                            |                                                   |            |
|                            | 曲号(理絡先名称) (株)テスト上務店94<br>氏名 テフト 切口ウ               |            |
|                            | 住所                                                |            |
|                            | 電話番号 06-6105-0843                                 |            |
|                            | E-Mail aaa@aa.com                                 |            |
|                            | 入札書提出日時 平成26年09月22日 11時40分08秒                     | The second |
|                            | 印刷を行ってから、入札 状況一覧ボタンを押下してください<br>印刷 入札書保存 入札状況一覧   |            |
|                            | 110                                               |            |
|                            | C 100                                             | % ▼        |

## 受注希望型指名競争入札 業務フロー

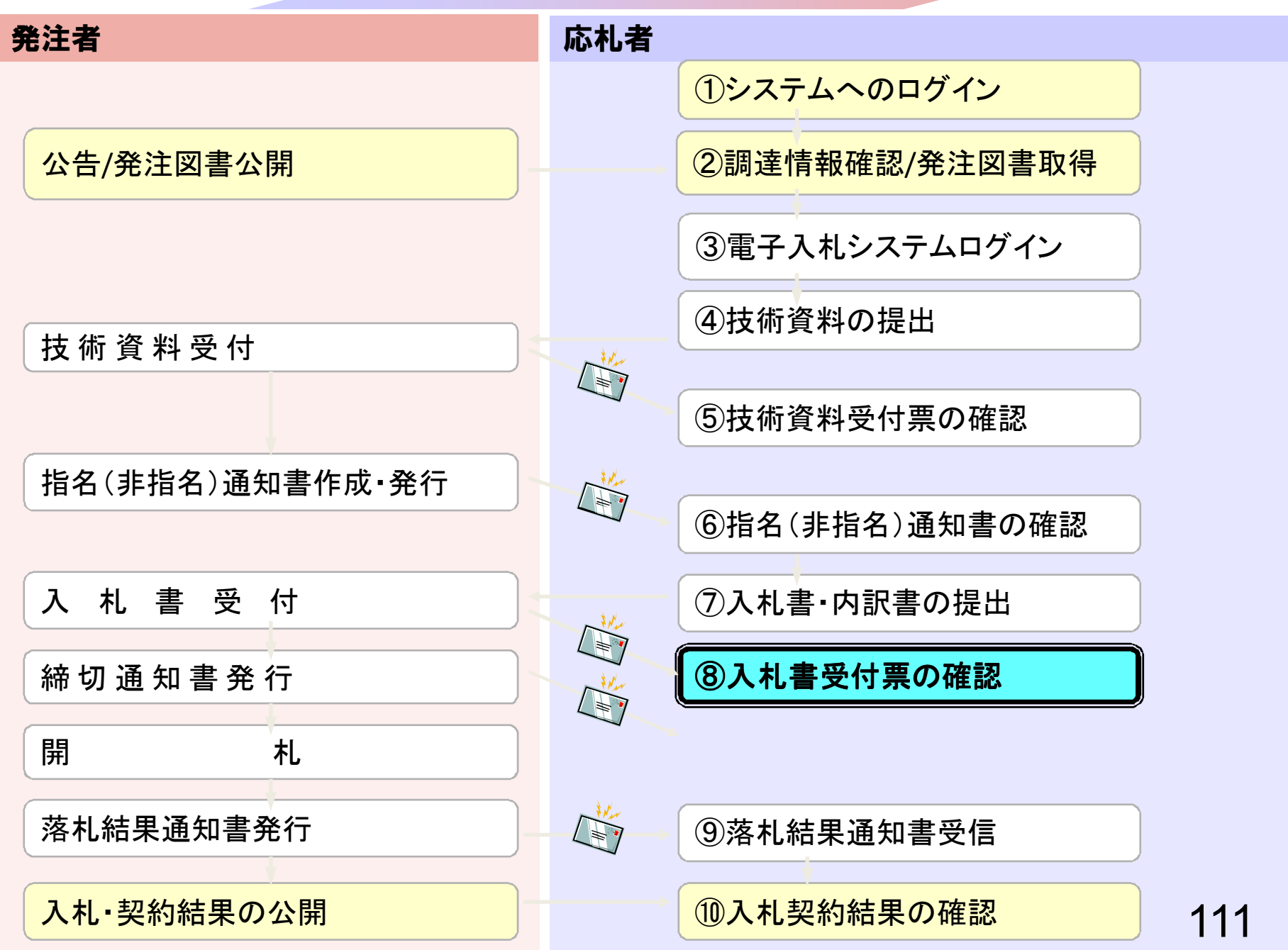

| CALS/EC - Windows Inte   | ernet Explorer                         |                                |                                   |                                                               |
|--------------------------|----------------------------------------|--------------------------------|-----------------------------------|---------------------------------------------------------------|
| <b>00000</b><br>電子入札システム | 111体初せ ピュー 声子 1112.7.5.1               | 2014年09月22日 11時                | 40分 CALS/EC 電子入札システム              | . Ø                                                           |
| -                        | 人化情報サービス 電子人化ジステム                      | 198 all 198 HE 204 9H 3        |                                   |                                                               |
| ◎ 簡易案件検索                 |                                        | 入札》                            | <b>状況一覧</b>                       |                                                               |
| ○ 調達案件検索                 | 企業D 999100000074489<br>業者番号 999000004  |                                |                                   | 表示案件 1-4<br>全案件数  4                                           |
| ○ 調達業件一覧                 | 企業名称 (株)テスト工務店94<br>氏名 テスト 4太郎         |                                |                                   | <b>d</b> 1 🕑                                                  |
| ○ 登録者情報                  | 案件表示顺序 案件番号      ▼                     | ∋昇順                            |                                   | 最新表示                                                          |
| ○ 保存データ表示                | (                                      | ◎ 降順                           |                                   |                                                               |
|                          |                                        |                                |                                   | 最新更新日時 2014.09.22 11:40                                       |
|                          | 番 案件名称<br>号                            | 入<br>入<br>礼<br>方式<br>再<br>見    | 札/<br>→ 静退届 辞退 受付票/通知書<br>申諸書 → 覧 | 2<br>(注<br>(注<br>(注<br>(注<br>(注<br>(注<br>(注<br>(注<br>(注<br>(注 |
|                          | 1 ●●市建設工事第2014100×号                    | 公募型指名競<br>争入札                  | 表示 未参照有り                          | 変更表示                                                          |
|                          | 2 ××市造園第〇〇号                            | 公募型指名競<br>争入札                  |                                   |                                                               |
|                          | 3 <u>平成〇〇年度 第××号 △△高校耐震改修<br/>の他工事</u> | そ 公募型指名競<br>争入札                |                                   |                                                               |
|                          | 4 <u>平成××年度 第●●号 ×○西部地区変電</u><br>備工事   | 設         公募型指名競           争入札 |                                   |                                                               |
|                          |                                        |                                |                                   | 表示案件 1-4                                                      |
|                          |                                        | 石                              | 崔認していない通知書か                       | 「ある 全案件数 4                                                    |
|                          |                                        | <b>4</b>                       | 昜合、「未参照有り」と表                      | (示さ) 💿 💿                                                      |
|                          |                                        | 1                              | れますので、必ず確認し                       | .75                                                           |
|                          |                                        | 7                              | <b>ごさい。</b>                       |                                                               |
|                          |                                        |                                |                                   |                                                               |
|                          |                                        |                                |                                   |                                                               |
|                          |                                        | <b>和时代这些时代这些在</b>              |                                   |                                                               |
|                          |                                        |                                |                                   | 112                                                           |
|                          |                                        |                                |                                   |                                                               |

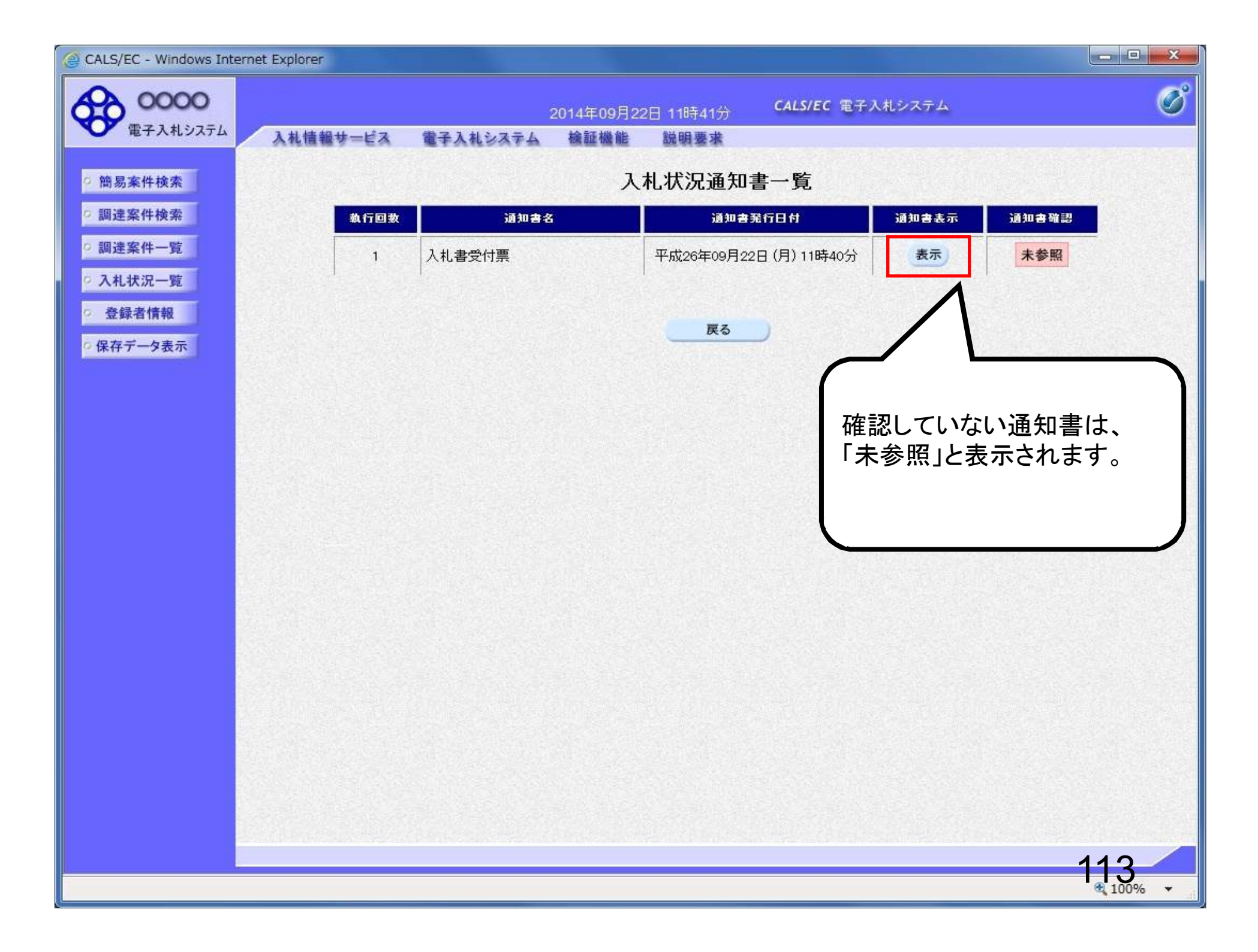

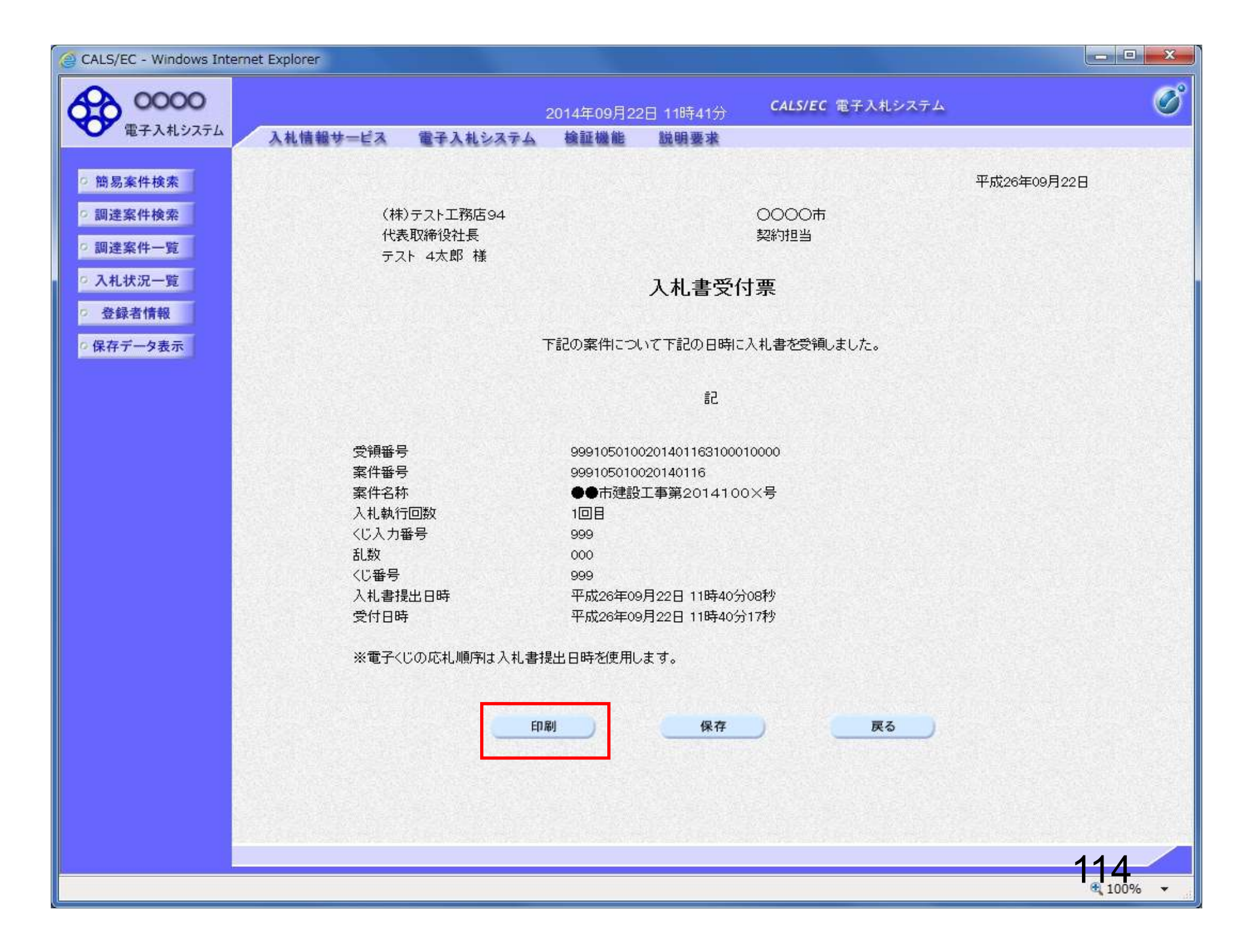

//c00228915/CALS/Accepter/ebidmlit/jsp/common14/headerMenuAccepter.jsp - Windows Internet Explorer

🚖 🏘 🐴 • 🗟 ·

🖶 🖌 🔂 ページ(P) + 💮 ツール(O) + 🕗

(株)テスト工務店94 代表取締役社長 テスト 4太郎 様 0000市 契約担当

## 入札書受付票

下記の案件について下記の日時に入札書を受領しました。

記

| 受領番号    | 9991050100201401163100010000 |
|---------|------------------------------|
| 案件番号    | 999105010020140116           |
| 案件名称    | ●●市建設工事第2014100×号            |
| 入札執行回数  | 1回目                          |
| くじ入力番号  | 999                          |
| 乱数      | 000                          |
| くじ番号    | 999                          |
| 入札書提出日時 | 平成26年09月22日 11時40分08秒        |
| 受付日時    | 平成26年09月22日 11時40分17秒        |

※電子くじの応札順序は入札書提出日時を使用します。

📑 🗸 信頼済みサイト

平成26年09月22日

X